Distance Education Best Practices: New Users & PG Password

The staff of Distance Education has mutually put together best practices for common procedures preformed by DE Staff. Below you have instructions and pictures to refer to regarding two of the most common procedures.

- Adding New Users in Canvas
- Password Reset for PG & Canvas

## Adding New Users in Canvas

The users will need to be in the AD & the account info will come from Banner SPAIDEN pg.

- On the DE Canvas page, click "People" on the left column.
- Next, you would look at the top right-hand corner and click "+People" button to add the new account.
- When this page opens up, input proper info.
   From the SPAIDEN pg.
- <u>Name</u>: First Name, Middle Initial, and Last name
- <u>Username</u>: first Initial Last name
- <u>Email:</u> use banner info
- <u>SIS ID:</u> put nothing for <u>Staff</u>, just incase they have or will have a student account with our instance. **Faculty** and **Students** use A-number.
- 4. Confirm the information and click "Add User"

## Password Reset

You will need to have access to Portal Guard Desk in order to preform this duty.

**FYI:** Resetting PG account **resets all PG sub accounts** such as Canvas etc.

- 1. Verify the users account: Canvas, Banner, AD
- 2. Go to PG—<u>Help Desk</u>
- 3. Click Modify User Account(s)
- 4. Type in **User Search**:
- <u>Student</u> by TC ID
- <u>Faculty</u> by first initial last name
- <u>Staff</u> by first initial last name
- 5. After selecting the user ID in PG, with user selected press the Next button.
- Normally you will select the "Reset Password" option.
- 7. Input appropriate password:
- <u>Student:</u> Default First Initial +Last name+ last six of Anumber
- <u>Faculty</u> or <u>Staff</u>: Taft2022 + Reset option allowed
- 8. Select next, review, and execute

**Distance Education** Going the Distance for our students!

|                                                                                                    | Courses<br>People<br>Statistics<br>Permissions<br>Outcomes<br>Rubrics                                                                                                    |
|----------------------------------------------------------------------------------------------------|----------------------------------------------------------------------------------------------------|
| Add a New Us                                                                                                    | er ×                                                                                                    |
| Full Name                                                                                                    | Timmy Berkins                                                                                                    |
|                                                                                                    | This name will be used by teachers for grading.                                                                                                    |
| Display Name                                                                                                    | Timmy Berkins People will see this name in discussions, messages and comments.                                                                                                    |
| Sortable Name                                                                                                    | Berkins, Timmy                                                                                                    |
|                                                                                                    | This name appears in sorted lists.                                                                                                    |
| Username                                                                                                    | Tberkins                                                                                                    |
| Email                                                                                                    | Tberkins@taftcollege.edu                                                                                                    |
| SIS ID                                                                                                    | A00123456                                                                                                    |
| Email the user about                                                                                                    | this account creation                                                                                                    |
|                                                                                                    | Chirel Add liker                                                                                                    |
|                                                                                                    | Verbally Identify a User<br>Modify User Account(a)                                                                                                    |
| tep 1 of 3 - Select users<br>Irectory<br>Active Directory<br>ser Search<br>hcast                                                                                                    | Verbally Identify a User<br>Modify User Account(a)<br>Selected User(s):                                                                                                    |
| tep 1 of 3 - Select users treetory Active Directory ser Search heash inte 1. Search by login name -OR-last name 2. At loast 2 characters must be in the sam Cancel                                                                                                    | Verbally Identify a User<br>Modify User Account(a)<br>Selected User(s):<br>Remove<br>Remove<br>A devectory<br>< Back Next >>                                                                                                    |
|                                                                                                    | Verbally identify a User<br>Verbally identify a User<br>Selected User(s):<br>Remove<br>Remove<br>Remove<br>Next Next ><br>Next ><br>Next ><br>Next ><br>Next ><br>Next ><br>Next ><br>Next ><br>Next ><br>Next ><br>Next ><br>Next >                                                                                                    |
| ter 1 of 3 - Select users  rectory  Active Directory ser Search  hcask  reather Cash Iheah  Search by login name -OF- last name  At least 2 cash by login name -OF- last name  At least 2 cash by login name -OF- last name  Cancel  Step 2 of 3 - Choose Action  Available Actions  Cancel  Cancel | Verbally identify a tier     Verbally identify a tier     Selected User(s):     Remove     Remove     Verbally     Selected User(s):     Remove     Remove     Verbally     Next >>     Next >>     New Password:     Image: Content and Content and |
| ter 1 of 3 - Select users  terctory  Active Directory ser Search  Teacher  Active Directory SearCh  Inter  I SearCh by login name - 07- lost name  Active Directory must be in the sear  Cancel  Step 2 of 3 - Choose Action  Vallable Actions  P Unlock Account  Reset Password  P Cancel  Step 2 of 3 - Choose Action  Vallable Actions  P Cancel  Cancel  Cance  Cance Cance  Cance  Cance  Cance  Cance  Cance | Verbally identify a tise:     Verbally identify a tise:     Selected User(s):     Remove     e detectory:     Verbally identify a tise:     Next     Next<                                                                                                    |